# TUTORIAL: TuxMath em Libras

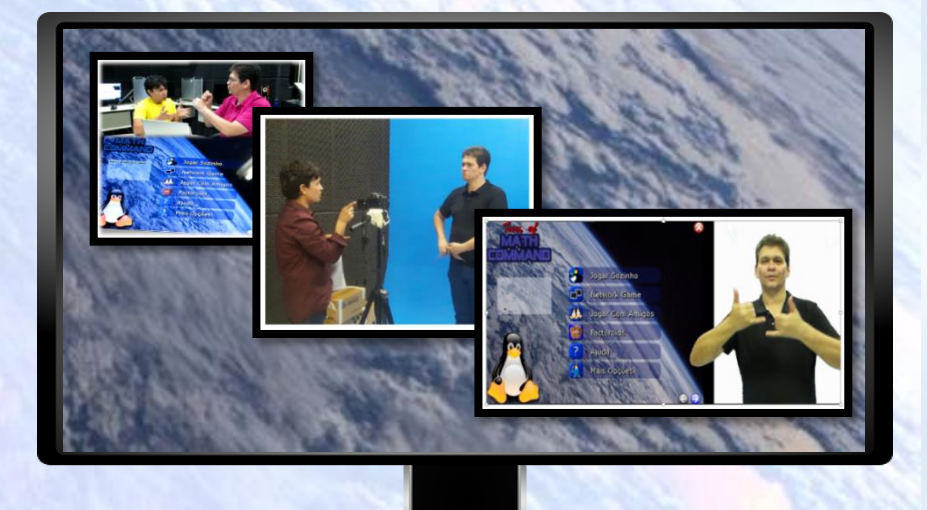

### Fábio Júnior da Silva Castro

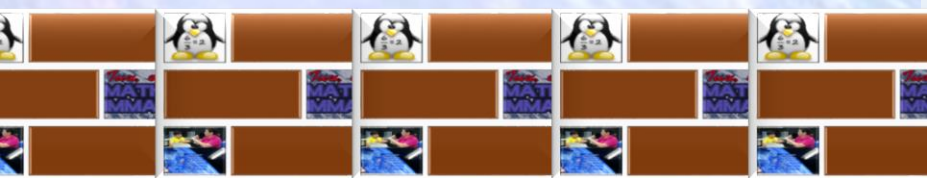

Dados Internacionais de Catalogação na Publicação (CIP) de acordo com ISBD Biblioteca do Instituto de Educação Matemática e Científica – Belém-PA

C355t Castro, Fábio Júnior da Silva, 1986-

Tutorial do software Tuxmath: uma multimídia em libras [Recurso eletrônico] / Fábio Júnior da Silva Castro, Elielson Ribeiro de Sales. \_ Belém, 2018.

1.924 Kb : il. ; ePUB.

Produto gerado a partir da dissertação intitulada: Tutorial do software Tuxmath: uma multimídia em libras, defendida por Fábio Júnior da Silva Castro, sob a orientação do Prof. Dr. Elielson Ribeiro de Sales, defendida no Mestrado Profissional em Docência em Educação em Ciências e Matemáticas, do Instituto de Educação Matemática e Científica da Universidade Federal do Pará, em Belém-PA, em 2018. Disponível em: http://repositorio.ufpa.br:8080/jspui/handle/2011/12229

Disponível somente em formato eletrônico através da Internet.

Disponível em versão online via: http://educapes.capes.gov.br/handle/capes/429904

1. Língua Brasileira de Sinais – Estudo e ensino. 2. Surdo. 3. Software Tuxmath. 4. Matemática – Estudo e ensino. I. Sales, Elielson Ribeiro de. II. Título.

CDD: 23. ed. 419

#### Guia de orientação do produto educacional

## TUTORIAL: TuxMath em Libras

#### i uzmutni etti Libi us

Belém 2018

Guia de orientação do produto educacional intitulado "TUTORIAL: *TuxMath* em Libras" do Mestrado Profissional em Docência em Educação em Ciências e Matemática - PPGDOC. Universidade Federal do Pará - UFPA. Instituto de Educação Matemática e Científica — IEMCI

# TUTORIAL: TuxMath em Libras

Fábio Júnior da Silva Castro

Organizador

Belém 2018

#### 

**63** 

**aro** professor(a), aluno(a) ou membro da comunidade surda, esta multimídia em formato de DVD, é um produto educacional, resultado da pesquisa de mestrado intitulada "**Tutorial do** *software TuxMath:* **uma multimídia em Libras**", de autoria do mestrando Fábio Júnior da Silva Castro, orientado pelo professor Dr. Elielson Ribeiro de Sales. Tem como principal colaborador, o professor surdo José Sinésio Torres Gonçalves Filho. Este mestrado pertence ao programa de Pós Graduação em Docência em Educação Ciências e Matemáticas – Mestrado Profissional (PPGDOC) da Universidade Federal do Pará – UFPA.

A multimídia com título, diferente da dissertação vem composta por vários vídeos tutoriais, que explicam o *software TuxMath* por meio da Libras e da língua portuguesa na modalidade escrita. Estes vídeos podem ser acessados pelos menus dessa multimídia, que serão explicados aqui neste guia.

Para utilizar este recurso como metodologia para o ensino de matemática a alunos surdos, usuários da Libras, sugerimos que você, professor(a), aluno(a) ou membro da comunidade surda, possa ter acesso ao *software TuxMath* versão 2.0.3 ou outras versões em português, disponível para *download* em: <a href="http://tux4kids.alioth.debian.org/tuxmath/">http://tux4kids.alioth.debian.org/tuxmath/</a>. Nesse endereço você realiza um *login* em sua conta. Caso não tenha, basta criar e fazer o *download*.

Ao utilizar em sua escola, se esse for seu caso, geralmente as máquinas (computadores) estão com o sistema operacional em uma versão do *Linux*. Sendo assim, verifique se o *software* em questão já está instalado, uma vez que muitos computadores com pacotes do *Linux*, como o *Linux* Educacional, por exemplo, já vem com esse *software*, mas se mesmo assim o *software* não estiver instalado, execute no terminal do *Linux* o comando: <sudo apt-get install tuxmath>.

Ao iniciar o *software*, você encontrará um ambiente com imagens/ícones e botões para escolher a opção desejada e assim jogar. No entanto, como discorremos na pesquisa a respeito das pessoas surdas e também evidenciando a carência de pesquisas e recursos de acessibilidade no que tange à temática "Educação matemática para surdos por meio de recursos da informática", buscamos criar um produto que proporcione acessibilidade, por meio de um tutorial que explica o *software TuxMath*, no formato de uma multimídia em Libras. Dessa maneira, você encontrará neste guia, a orientação de como usar a multimídia enquanto produto educacional.

Fábio Júnior da Silva Castro

#### CONTEXTUALIZANDO

Este produto educacional surgiu a partir de experiências da docência de onde extraímos a problemática: a partir da perspectiva Libras e Língua Portuguesa, que estratégia adotar, no sentido de amenizar ou superar as dificuldades ao ensinar as operações fundamentais da matemática por meio da informática para surdos?

Assim, a pesquisa vem norteada pela perspectiva do processo de ensino e aprendizagem de pessoas surdas e, neste sentido, realizamos três etapas da pesquisa, compreendendo uma revisão bibliográfica, onde pudemos entender melhor o contexto histórico do surdo, sua língua, sua inclusão por meio de uma proposta da educação bilíngue, a qual segundo Perlin e Strobel (2009, p. 21):

Essa proposta tem em vista que considera a língua de sinais como primeira língua e a partir daí se passa para o ensino da segunda língua que, no caso do Brasil é o português que pode ser de modalidade escrita ou oral.

Proposta essa, ratificada no art. 22 do decreto 5626/2005, que regulamentou a lei 10.436 de 2002. Neste artigo o parágrafo primeiro diz que:

São denominadas escolas ou classes de educação bilíngüe aquelas em que a Libras e a modalidade escrita da Língua Portuguesa sejam línguas de instrução utilizadas no desenvolvimento de todo o processo educativo. (BRASIL, 2005, Art. 22, §1°)

Dessa maneira, ainda na primeira etapa da pesquisa, além da discussão da questão da surdez, realizou-se uma pesquisa sobre a temática "Educação matemática para surdos por meio de recursos da informática", pois o produto apresentado por este guia encontra-se por um viés da surdez, matemática e informática. Assim, ratificamos a importância de pesquisas que discutem essa temática, mas também observamos uma carência no cenário nacional em programas de pós-graduação similares ao nosso.

Posteriormente, na segunda etapa de nossa pesquisa tivemos a produção de vídeos, onde foram realizadas filmagens e edição de vídeos, que compõem este produto educacional.

Em uma última etapa realizamos uma discussão do produto, mostrando como aconteceu todo o processo até o resultado final, sendo este guia parte desse resultado.

### ORGANIZAÇÃO DA MULTIMÍDIA

O produto apresenta um vídeo de introdução (**Figura 1**) com o título **Tutorial**, em datilologia e em língua portuguesa modalidade escrita, seguido de uma explicação do produto enquanto resultado da pesquisa de mestrado.

FIGURA 1 - Vídeo de introdução

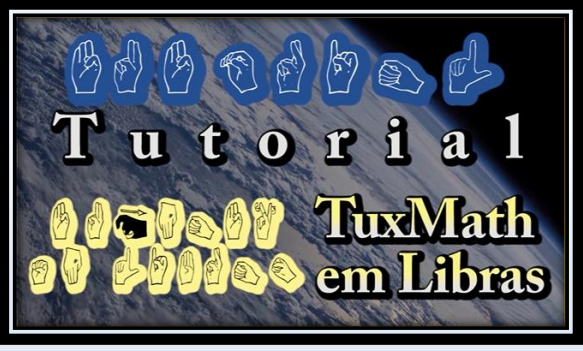

FONTE: O Autor

Ao término do vídeo de apresentação, surge o menu principal da multimídia contendo três botões: **conhecendo o** *software*; **como jogar?** e extras (Figura 2).

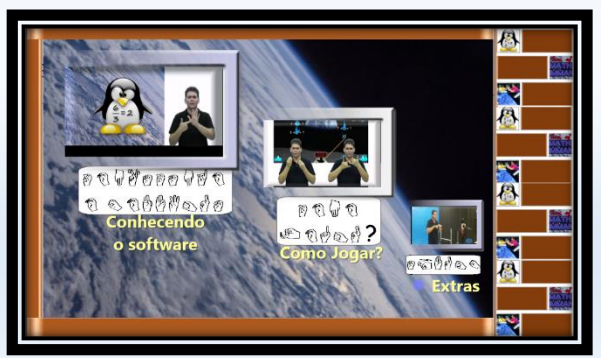

FIGURA 2 - menu principal

FONTE: O Autor

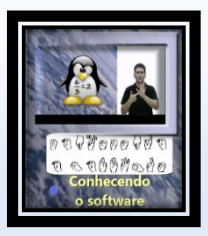

Botão "**conhecendo o** *software*". Ao escolher este botão o usuário será conduzido a um submenu 1 da multimídia (**Figura 3**).

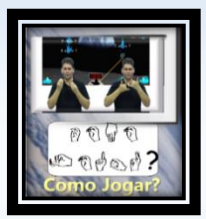

Botão "**como jogar?**". Ao escolher este botão o usuário irá para o submenu 2 da multimídia (**Figura 7**).

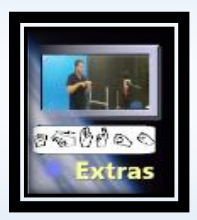

Botão "Extras". Ao escolher este botão o usuário irá ver um vídeo com os bastidores e créditos da construção da multimídia (Figura 9).

Clicando no botão "**conhecendo o** *software*" o usuário irá para o submenu 1 (**Figura 3**), onde existem botões localizados em uma barra à direita da tela e botões de interação no restante da tela, que dizem respeito ao *software TuxMath*.

FIGURA 3 - submenu 1

| CONTRACTOR S   | Jogar Sozinho    |           |
|----------------|------------------|-----------|
|                | Network Game     | DoUA      |
|                | Jogar Com Amigos | bubabad   |
| - 627 ATT- 5.1 | Factoroids       |           |
| ?              | Ajuda            |           |
|                | Mais Opções      | $\ominus$ |
|                | Sair             | eleven    |
|                |                  |           |

FONTE: O Autor

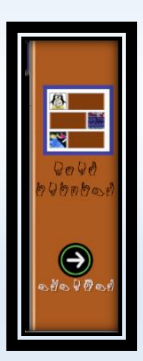

Barra à direita da tela, na qual o usuário poderá navegar de uma tela para outra da multimídia clicando nas setas com legendas em datilologia, para avançar 💿 ou voltar, 🖸 e а qualquer momento o usuário poderá clicar no botão "**menu iniciar**", 🧮 o qual também está em datilologia, e assim retornará ao menu principal da multimídia.

FIGURA 4 - tela do submenu 1

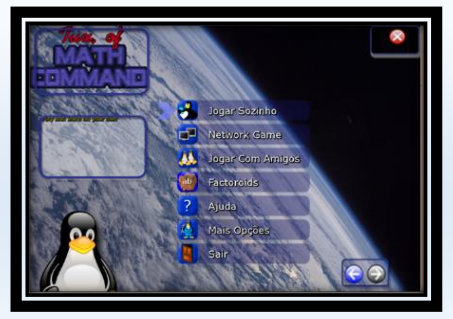

FONTE: O Autor

No restante da tela do submenu 1, encontram-se imagens do software que estão em forma de botões interativos, (Figura 4),

seja, usuário ou 0

poderá escolher as funções do software que deseja conhecer, pois estas estão em formato de botões interativos, os quais são mostrados a seguir:

FIGURA 5 - Botões do submenu 1

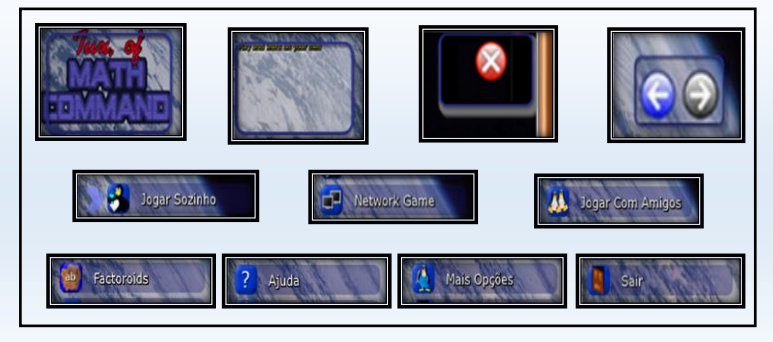

FONTE: O Autor

Ao clicar em qualquer um desses botões acima (**Figura 5**), o usuário irá assistir a vídeos tutoriais em Libras com legenda em português, apresentados por um professor surdo, explicando as diversas funções do *software*.

Dessa maneira, seguindo a mesma ideia do submenu 1, temos 11 submenus ligados ao botão "**conhecendo o** *software*" que podem ser acessados navegando nas telas da multimídia (Figura 6), pelas setas avançar e voltar, localizadas a direita das telas. Assim, como no submenu 1, todos os demais apresentam a barra a direita com botões e imagens correspondente a tela do *software*, as quais estão interativas para que o usuário possa escolher qualquer função que desejar conhecer e assim assistir a vídeos tutoriais.

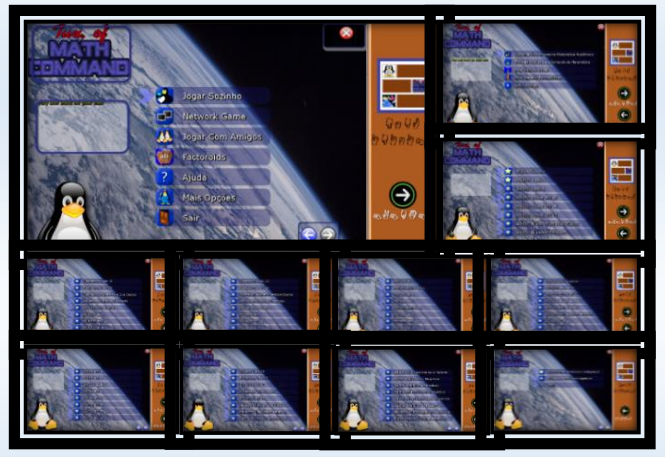

FIGURA 6 - submenus

Voltando ao menu principal, ao clicar no botão "**como jogar?**", o usuário entrará no submenu 2 da multimídia (**Figura 7**), o qual contém botões localizados na barra à direita da tela, para navegação nas telas da multimídia.

FONTE: O Autor

FIGURA 7 - Submenu 2

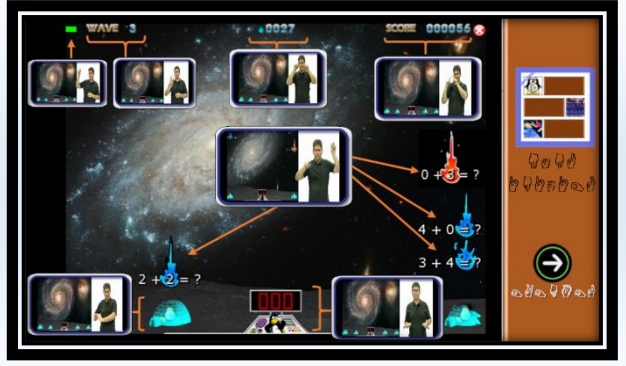

FONTE: O Autor

Assim, no restante da tela deste submenu 2, encontra-se uma imagem do *software*, que está sendo apresentada por vários botões animados (**Figura 8**), e ao serem clicados mostram vídeos explicando as funções/ícones mostrados nessa imagem.

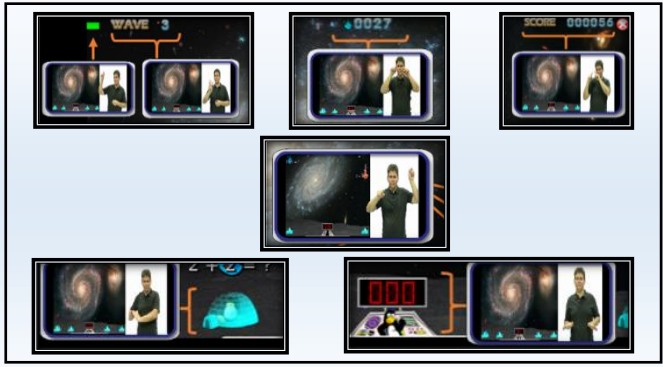

FIGURA 8 - Botões animados do submenu 2

FONTE: O Autor

Ainda dentro do botão "**como jogar**?", navegando pela seta **avançar**, temos o submenu 2.1 (**Figura 9**). Neste submenu 2.1, o usuário encontrará também a barra à direita com botões para navegar na multimídia e dois botões no restante da tela, que se forem clicados o usuário irá assistir a demonstrações explicadas pelo professor surdo sobre como ganhar ou perder um determinado jogo no *software*.

FIGURA 8 - submenu 2.1

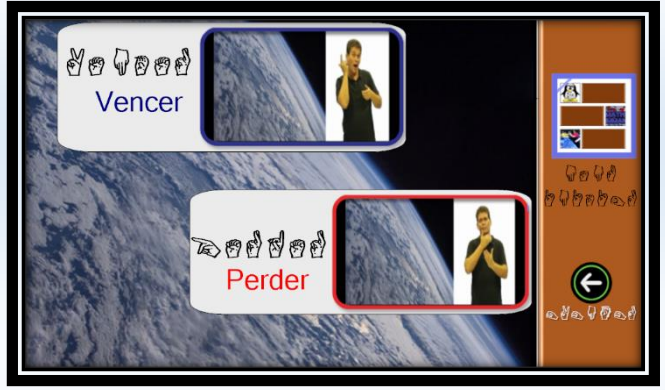

FONTE: O Autor.

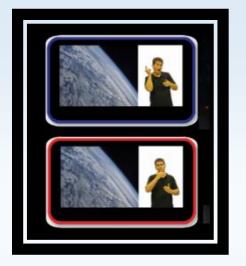

Botão **ganhar** demonstra como o usuário poderá jogar e conseguir vencer.

Botão **perder** demonstra como o usuário poderá jogar e perder no jogo.

Voltando ao **menu principal**, o usuário encontrará o botão "**Extras**", ao ser clicado, este botão irá direcionar o usuário a um vídeo, **figura 9** em que são apresentados os bastidores das filmagens, bem como créditos dos profissionais que colaboraram com a construção deste produto educacional.

#### FIGURA 8 - Extras

Fábio Júnior da Silva Castro Autor da Pesquisa <http://lattes.cnpq.br/6906373899951164>

Elielson Ribeiro de Sales Orientador da Pesquisa <http://lattes.cnpq.br/5467537517169068>

José Sinésio T. Gonçaves Filho Professor surdo colaborador da Pesquisa <http://lattes.cnpq.br/7680563782494980>

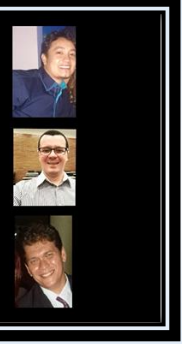

FONTE: O Autor

#### REFERÊNCIAS

BRASIL. Decreto nº 5.626, de 22 de Dezembro de 2005. Disponível em: <http://www.planalto.gov.br/ccivil\_03/\_ato2004-2006/2005/decreto/d5626.html>. Acesso em: 27 fey. 2018

BRASIL. **Lei nº 10.436, de 24 de abril de 2002**. Disponível em: <a href="http://portal.mec.gov.br/arquivos/pdf/lei10436.pdf">http://portal.mec.gov.br/arquivos/pdf/lei10436.pdf</a>>. Acesso em: 20 de fev. 2018.

PERLIN, G. STROBEL, K. L. **Teorias da Educação e Estudos Surdos**. Florianópolis, SC: UFSC, 2009.

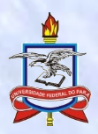

UNIVERSIDADE FEDERAL DO PARÁ INSTITUTO DE EDUCAÇÃO MATEMÁTICA E CIENTÍFICA PROGRAMA DE PÓS-GRADUAÇÃO EM DOCÊNCIA EM EDUCAÇÃO EM CIÊNCIAS E MATEMÁTICAS — MESTRADO PROFISSIONAL